# 4×24-40D3-BSF Switch Matrix Specifications

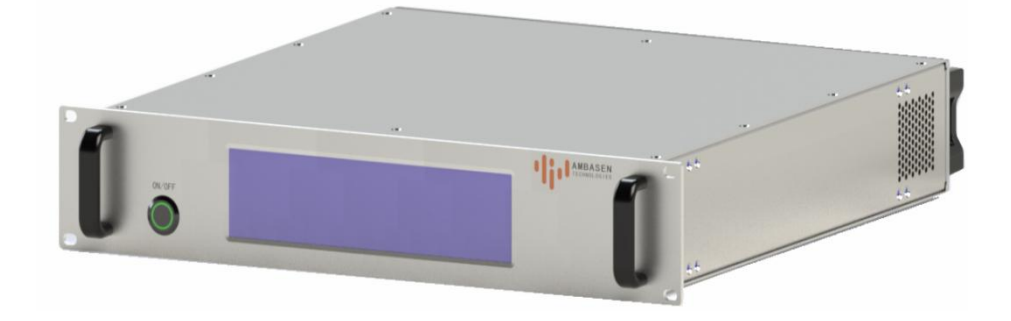

安贝讯科技 (江苏) 有限公司

Ambasen Technology (JiangSu) Co., Ltd.

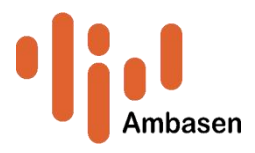

| 文档名称 Document name | 密级 Confidentiality level |
|--------------------|--------------------------|
| 4×24-40D3-BSF      | 公开                       |
| 操作及指令集             | ۵ <i>7</i> 1             |
| 版本version          | ++ 13 五                  |
| V1.0               | → → → → ∪                |

# 修订记录

| 日期 | 修订版本 | 描述        | 作者   |
|----|------|-----------|------|
|    | V1.0 | 标准版操作及指令集 | Korn |
|    |      |           |      |
|    |      |           |      |
|    |      |           |      |
|    |      |           |      |

安贝讯科技 (江苏) 有限公司

# Ambasen Technology (JiangSu) Co., Ltd.

版权所有 侵权必究

# All rights reserved

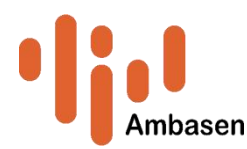

#### 前言

非常感谢您选择、使用安贝讯科技(江苏)有限公司生产的4×24-40D3-BSF 开关矩阵,为方便您的使用,请仔细阅读本手册。

我们将以最大限度满足您的需求为已任,为您提供高品质的射频同轴机械开 关及射频同轴机械开关矩阵,同时带给您一流的售后服务。

手册授权

本手册中的内容如有变更, 恕不另行通知。本手册内容及所用术语最终解释 权属于安贝讯科技(江苏)有限公司。

产品质保

本产品从出厂之日起保修期为12个月。质保期内设备生产厂家会根据实际 情况维修或替换损坏部件。为此用户需要将产品返回厂家并预付邮寄费用,厂家 维护产品后会同产品一并返回用户此费用。

产品质量证明

本产品从出厂之日起确保满足手册中的指标。

质量/环境管理

本产品从研发、制造和测试过程中均遵守质量和环境管理体系。

#### 安全事项

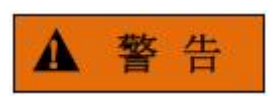

警告标识表示存在危险。它提示用户注意某一操作过程、操作方法或者类似 情况。若不能遵守规则或者正确操作,则可能造成人身伤害。在完全理解和满足 所指出的警告条件之前,不要继续下一步。

# 注意

注意标识代表重要的信息提示,但不会导致危险。它提示用户注意某一操作 过程、操作方法或者类似情况。若不能遵守规则或者正确操作,则可能引起的设 备损坏或丢失重要数据。在完全理解和满足所指出的注意条件之前,不要继续下 一步。

www.ambasen.com

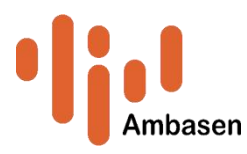

# 安全须知

产品上相关安全警示标识如下:

| 表 | 1-1 | 产, | 品安  | 全        | 标识      |
|---|-----|----|-----|----------|---------|
| 1 |     |    | ~ ~ | <u> </u> | 11. 11. |

| 符号          | 说明                                           |
|-------------|----------------------------------------------|
|             | 注意,特别提醒用户注意的信息。提醒用户应注意的操<br>作信息或者说明。         |
| A           | 危险电压,表示产品不管在任何适合都存在潜在危险,<br>人体接触会造成严重伤害或者死亡。 |
|             | 表示设备需要接地。                                    |
|             | 注意,小心处理经典敏感器件。                               |
| $\bigcirc$  | 待机指示。                                        |
| warning 警告  | 提醒在使用设备前,如不认真对待或者正确全面理解,<br>则可能造成人身伤害。       |
| ເລັ້າທີ່    | 表示操作前如果不认真学习理解,则可能会造成设备部<br>分或者全部损坏。         |
| <b>重要提示</b> | 表示所指内容有助于正确使用或者理解设备的操作。                      |

### 设备包装箱拆包检查

检查包装箱,看是否有过度损坏,如果设备在运输过程中损坏,则可以要求 承运商索赔,但必须提供原包装材料。具有以下条件,可告知承运商和安贝讯科 技(江苏)有限公司:

- 包装材料有水漫的迹象。
- 包围设备的保护胶袋破裂。
- 内部衬垫材料有过度损坏和受压的迹象。

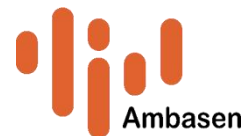

**CAUTION** 小心 : 为了避免人身伤害,当设备存在明显损坏迹象时,请不要 给设备加电。

▲ 重要提示 : 保留所有原包装材料, 便于设备再次运送。

### 设备通电前检查

检查设备是否接地, 接地是否可靠。(设备后面板上有接地柱, 必须在通电前良好接地) 交流电源插座上必须选择正确的额定电压值。交流电源插座下方的提示所配置的电压, 一般情况设备用 220-250V, 50Hz 的频率交流电源(特殊国家的设备按照标识电压供电)。

### 设备使用前注意事项

#### warning 藝告

● 设备不支持热切换。

- 为了避免造成射频烧伤或电击,请勿在射频功率接通时触碰该端口。也不要 在未接负载下接通射频功率。为了操作人员的人身安全,在连接产品之前一 定要关闭射频功率。
- 如辐射射射频能量的器件(如天线)连接到工作中的射频端口时,请遵守非电 离射频辐射标准来使用。

CAUTION //\/\

- 如果未按指定的方法使用设备,那么设备的保护措施将损坏。
- ●请正确使用力矩扳手,力矩扳手的使用方法如下图所示,使用时应注意以下 几点:
  - 使用前确认力矩扳手的力矩设置正确;
  - 加力之前确保力矩扳手和另一支扳手(用来支撑连接器或电缆)相互间夹角
    在 90 以内;
  - 轻抓住力矩扳手手柄的末端,在垂直于手柄的方向上加力直至达到扳手的 折点。

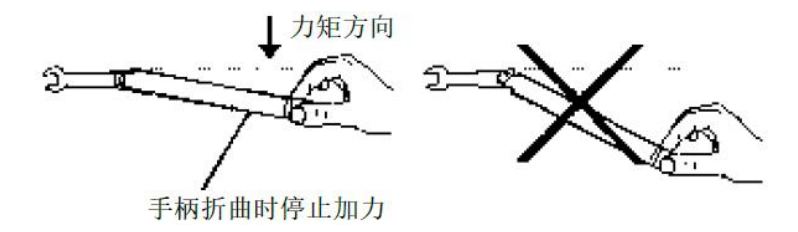

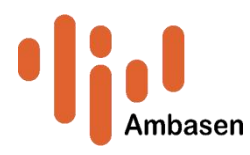

# 产品简介

Ambasen 开发了一款 DC-40GHz 的 EMC 信号切换机械式开关矩阵,功能 上具有自主搭载性,性能上具有稳定的驻波,较低的插入损耗,高隔离度。用户 可以通过串口或以太网控制切换矩阵。

可根据客户需求进行定制。

# 设备工作原理图

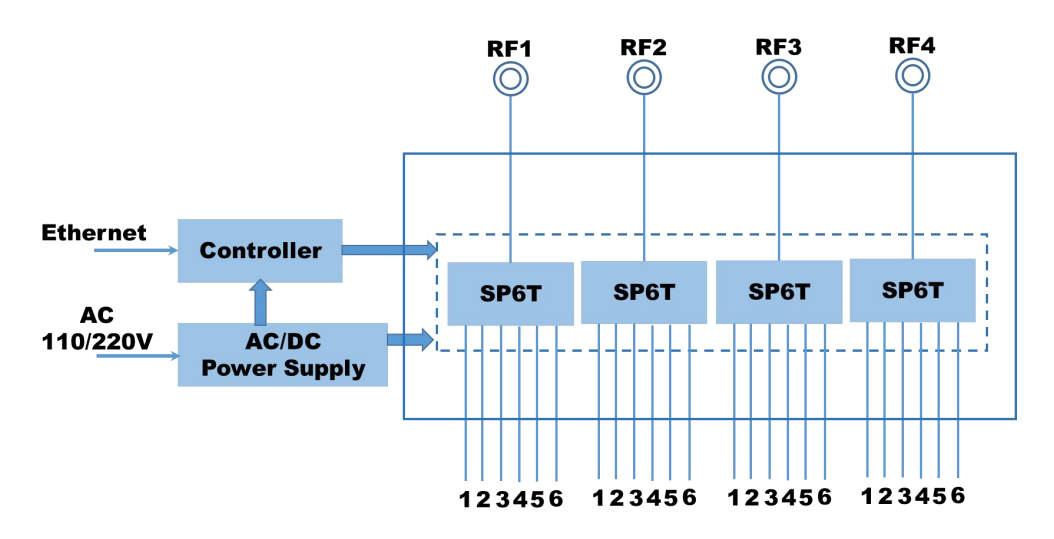

设备端口定义

|   | (5)<br>Marine and Control of Control of Control |   |       |
|---|----------------------------------------------------------------------------------------------------|---|-------|
| 6 | 开关 ON/OFF                                                                                                    | 3 | 通信串口  |
| 5 | 显示屏                                                                                                    | 1 | 図口    |
| 7 | 射频开关*4                                                                                                    | 2 | 设备接地端 |
| 4 | 电源插座                                                                                                    |   |       |

www.ambasen.com

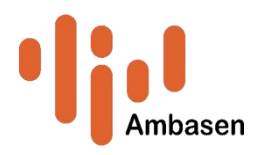

### 4×24-40D3-BSF 通信协议

- 1 通信接口
- 1.1 以太网
- 硬件: RJ45 接口
- 通信协议:TCP/IP Socket 网络协议。
- 默认 IP 地址: 192.168.2.11
- 默认端口号: 5025
- 1.2 串口
- 硬件: RS232 接口
- 波特率: 115200
- 数据位:8bit
- 停止位:1bit
- 校验位: none
- 2 指令协议
- 命令解释:
- 所有的命令中的分隔符":"为英文输入状态下的冒号。
- 所有的命令的结尾以"\n"结尾。
- 用<>括起来的部分表示,这是一个参数,在命令中应以具体的参数替换掉。
- [..|..|..]表示,从多个参数中选一个。
- 设置网络参数 IP 地址后, 应同步设置子网掩码、默认网关及端口号。

### 4×24-40D3-BSF 指令说明

|   |         | 命令格式: *IDN?                           |
|---|---------|---------------------------------------|
|   |         | 参数说明: NONE                            |
|   |         | 命令方向: PC-> 4×24-40D3-BSF              |
| 4 | IDN 信息查 | 命令描述:查询系统 IDN 信息                      |
| I | 询       | 期望回应:<设备制造商,设备型号,设备序列号,设              |
|   |         | 备版本号>                                 |
|   |         | 举例:发送*IDN?                            |
|   |         | 接收 AMS****, SN231101001, Rev. 1. 0. 0 |
| 0 | 查询系统    | 命令格式: ifconfig                        |
| 2 | 网络参数    | 参数说明: NONE                            |

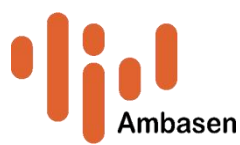

|   |               | 命令方向: PC-> 4×24-40D3-BSF              |
|---|---------------|---------------------------------------|
|   |               | 命令描述:查询 4×24-40D3-BSF 系统的当前网络参数       |
|   |               | 期望回应:网络参数列表                           |
|   |               | 举例:发送 ifconfig                        |
|   |               | 接收 IP Address: 192.168.2.11           |
|   |               | Net Mask: 255.255.255.0               |
|   |               | Net Gateway: 192.168.2.1              |
|   |               | Mac Address: 00-50-c2-04-00-5a        |
|   |               | 命令格式: SetIP: <ip></ip>                |
|   |               | 参数说明: <ip>要设置的 IP 地址</ip>             |
|   |               | 注意:设置 IP 地址后,需设置子网掩码、网关和端口            |
|   | 设置系统          | 묵                                     |
| 3 | 人里水水<br>IP 地址 | 命令方向: PC-> 4×24-40D3-BSF              |
|   |               | 命令描述:设置系统的 IP 地址                      |
|   |               | 期望回应: SetIP:[OK ERR]                  |
|   |               | 举例:发送 Set IP:192.168.2.11             |
|   |               | 接收 Set1P:0K                           |
|   |               | 命令格式: SetNetMask: <netmask></netmask> |
|   | 设置系统<br>子网掩码  | 参数说明: <netmask>要设置的子网掩码</netmask>     |
|   |               | 命令方向: PC-> 4×24-40D3-BSF              |
| 4 |               | 命令描述:设置系统的子网掩码                        |
|   |               | 期望回应: SetNetMask:[OK ERR]             |
|   |               | 举例:发送 SetNetMask:255.255.255.0        |
|   |               | 接收 SetNetMask:OK                      |
|   |               | 命令格式: SetGetway: <getway></getway>    |
|   |               | 参数说明: <getway>要设置的默认网关</getway>       |
|   | 讥罢歹族          | 命令方向: PC-> 4×24-40D3-BSF              |
| 5 | 设直示统<br>默认网关  | 命令描述:设置系统的默认网关                        |
|   |               | 期望回应: SetGetway:[OK ERR]              |
|   |               | 举例:发送 SetGetway:192.168.0.1           |
|   |               | 接收 SetGetway:OK                       |
| e | 设置系统          | 命令格式: TcpPort:< TcpPortNum>           |
| 6 | 端口号           | 参数说明: < TcpPortNum >要设置的端口号           |

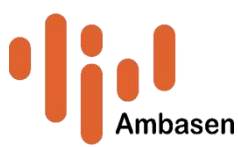

|   |                      | 命令方向: PC-> 4×24-40D3-BSF                                                 |
|---|----------------------|--------------------------------------------------------------------------|
|   | 命令描述:设置系统的端口号        |                                                                          |
|   |                      | 期望回应: TcpPort:[OK ERR]                                                   |
|   |                      | 举例:发送TcpPort:5025                                                        |
|   |                      | 接收 TcpPort:OK                                                            |
|   |                      | 命令格式:                                                                    |
|   |                      | ROUTE:PATHSWITCH: <a1_num>:<a2_num>:<a3_num>:</a3_num></a2_num></a1_num> |
|   |                      | <a4_num></a4_num>                                                        |
|   |                      | 参数说明:                                                                    |
|   |                      | < A1_NUM >为丨号连通端口可取(0~6),表示 C 与 1~6                                      |
|   |                      | 导通,0为断开状态。                                                               |
|   |                      | < A2_NUM >为  号连通端口可取(0~6),表示C与1~6                                        |
|   |                      | 导通,0为断开状态。                                                               |
|   |                      | < A3_NUM >为   号连通端口可取(0~6),表示 C 与 1~6                                    |
|   |                      | 导通,0为断开状态。                                                               |
|   |                      | < A4_NUM >为Ⅳ号连通端口可取(0~6),表示C与1~6                                         |
|   | 的标识学                 | 导通,0为断开状态。                                                               |
| 7 | <b>射</b> 频通道<br>切换设置 | 注意:该部分指令参数需遵循设计原则,为非全交换定                                                 |
|   |                      | 制型矩阵。                                                                    |
|   |                      | 命令方向: PC-> 4×24-40D3-BSF                                                 |
|   |                      | 命令描述: 将系统的某个通道导通;                                                        |
|   |                      | 期望回应:                                                                    |
|   |                      | ROUTE:PATHSWITCH: <a1_num>:<a2_num>:<a3_num>:</a3_num></a2_num></a1_num> |
|   |                      | <a4_num>ok</a4_num>                                                      |
|   |                      | 举例1: 1号开关切换2端口、Ⅳ号开关切换5端口                                                 |
|   |                      | 发送 ROUTE:PATHSWITCH:2:0:0:5                                              |
|   |                      | 接收 ROUTE:PATHSWITCH:2:0:0:50K                                            |
|   |                      | 举例2:   号开关切换4端口、   号开关切换3端口                                              |
|   |                      | 发送 ROUTE:PATHSWITCH:0:4:3:0                                              |
|   |                      | 接收 ROUTE:PATHSWITCH:0:4:3:00K                                            |
|   | 的历史本                 | 命令格式:                                                                    |
| 8 | 射频 <b>进</b> 迫登<br>询  | ROUTE: PATHSWITCH?                                                       |
|   |                      | 参数说明:                                                                    |

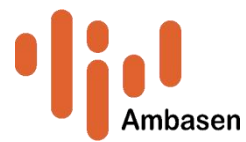

|   |              | < A1_NUM >为   号连通端口可取(0~6),表示C与1~6                                       |
|---|--------------|--------------------------------------------------------------------------|
|   |              | 导通,0为断开状态。                                                               |
|   |              | < A2_NUM >为    号连通端口可取 (0~6),表示 C 与 1~6                                  |
|   |              | 导通,0为断开状态。                                                               |
|   |              | < A3_NUM >为   号连通端口可取(0~6),表示C与1~6                                       |
|   |              | 导通,0为断开状态。                                                               |
|   |              | < A4_NUM >为Ⅳ号连通端口可取(0~6),表示C与1~6                                         |
|   |              | 导通,0为断开状态。                                                               |
|   |              | 注意:该部分指令参数需遵循设计原则,为非全交换定                                                 |
|   |              | 制型矩阵。                                                                    |
|   |              | 命令方向: PC-> 4×24-40D3-BSF                                                 |
|   |              | 命令描述:将系统的某个通道导通;                                                         |
|   |              | 期望回应:                                                                    |
|   |              | ROUTE:PATHSWITCH: <a1_num>:<a2_num>:<a3_num>:</a3_num></a2_num></a1_num> |
|   |              | <a4_num></a4_num>                                                        |
|   |              | 举例1: 查询当前通道号                                                             |
|   |              | 发送 ROUTE: PATHSWITCH?                                                    |
|   |              | 接收 ROUTE:PATHSWITCH:0:4:0:3                                              |
|   |              | 命令格式:                                                                    |
|   |              | ROUTE:CHANGETO: <num1>:&lt; NUM2 &gt;</num1>                             |
|   |              | 参数说明:                                                                    |
|   |              | <num1>为开关编号,取值1~4。</num1>                                                |
|   |              | <num2>为开关对应的端口号,取0~6。(0为关断状态)</num2>                                     |
|   | 的动           | 注意:该部分指令参数需遵循设计原则,为非全交换定                                                 |
|   |              | 制型矩阵。                                                                    |
| 9 | 开关切换         | 命令方向: PC-> 4×24-40D3-BSF                                                 |
|   | <b>小大切</b> 挟 | 命令描述:将系统的某个通道导通;                                                         |
|   |              | 期望回应:                                                                    |
|   |              | ROUTE:CHANGETO: <num1>:&lt; NUM2 &gt;OK</num1>                           |
|   |              | 举例1: 开关1的2端口导通                                                           |
|   |              | 发送 ROUTE: CHANGETO:1:2                                                   |
|   |              | 接收 ROUTE: CHANGETO: 1:2 OK                                               |
|   |              | 举例2:开关Ⅳ的3端口导通。                                                           |

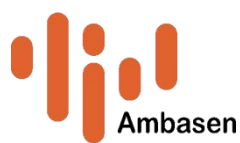

|    |      | 发送 ROUTE: CHANGETO:4:3                          |
|----|------|-------------------------------------------------|
|    |      | 接收 ROUTE: CHANGETO: 4:3 OK                      |
|    |      | 命令格式:                                           |
|    |      | ROUTE:CHANGETO: <num1>?</num1>                  |
|    |      | 参数说明:                                           |
|    |      | <num1>为开关编号,取值1~4。</num1>                       |
|    |      | <num2>为开关对应的引脚号,取0<sup>~</sup>6。(0为关断状态)</num2> |
|    |      | 注意:该部分指令参数需遵循设计原则,为非全交换定                        |
| 40 | 射频开关 | 制型矩阵。                                           |
| 10 | 切换查询 | 命令方向: PC-> 4×24-40D3-BSF                        |
|    |      | 命令描述:将系统的某个通道导通;                                |
|    |      | 期望回应:                                           |
|    |      | ROUTE:CHANGETO: <num1>:&lt; NUM2 &gt;</num1>    |
|    |      | 举例1: 查询当前通道号                                    |
|    |      | 发送 ROUTE: CHANGETO: <num1>?</num1>              |
|    |      | 接收 ROUTE: CHANGET0:3:2                          |

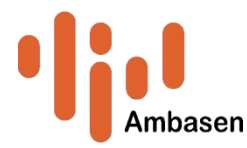

# 4×24-40D3-BSF 屏幕操作说明

1. 端口选择

开机进入通道选择主界面,如图1所示。依照控制需求点击相应开关目标端口, 即可打开目标端口,如图2所示。再次点击选中的端口,即可关闭。(注:依照 硬件控制逻辑,淡兰色为非选择状态,橙色为选中状态)

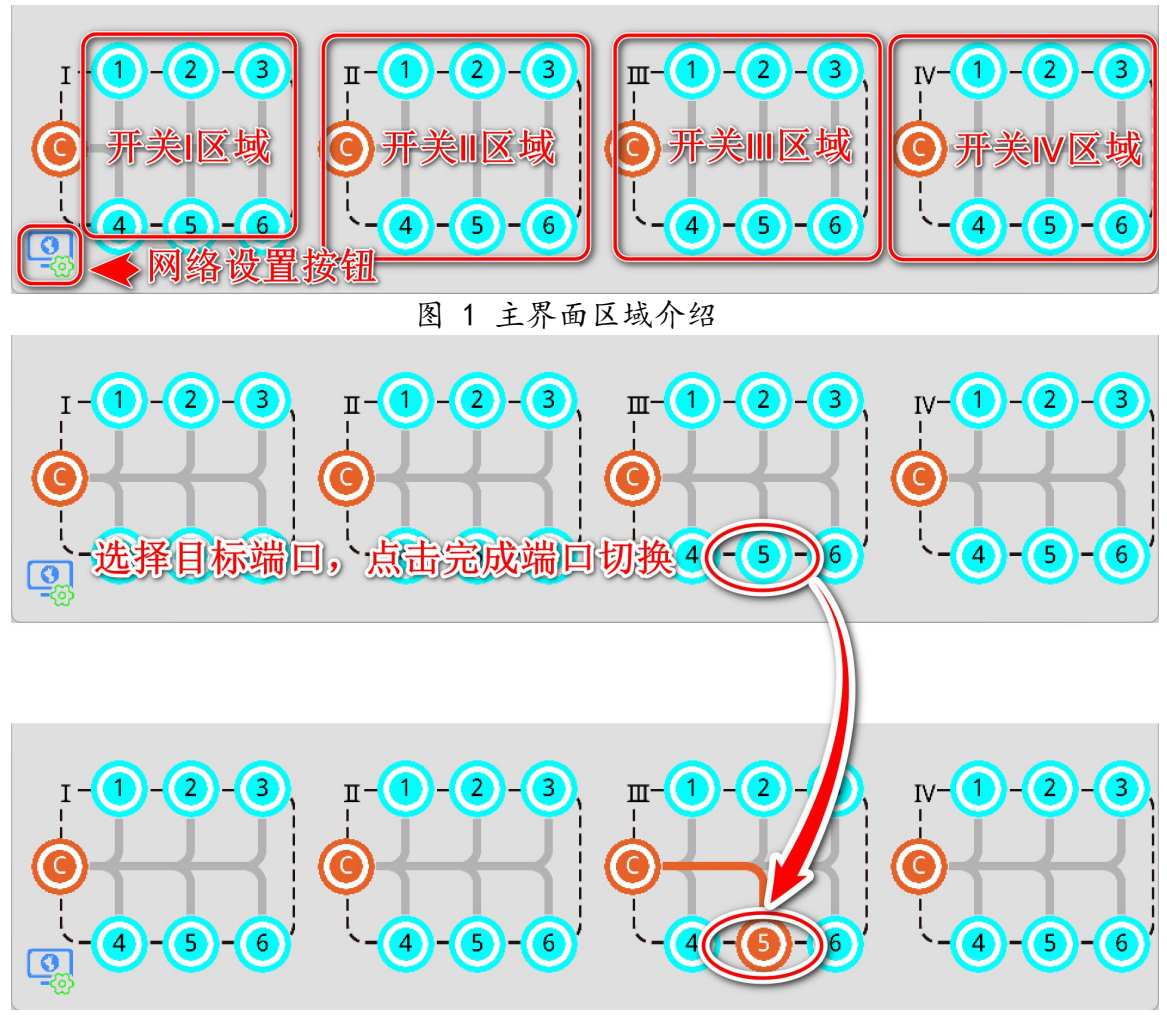

图 2 端口切换选择

2. 网络设置

点击以太网图标 <sup>3</sup>进入网络参数设置界面,如图3所示。点击需要更改的参数,弹出键盘,输入目标参数后点击回车按钮,依照提示断电重启后即可完成 更改,如图4所示。点击任意透明空白区域返回主界面,如图5所示。

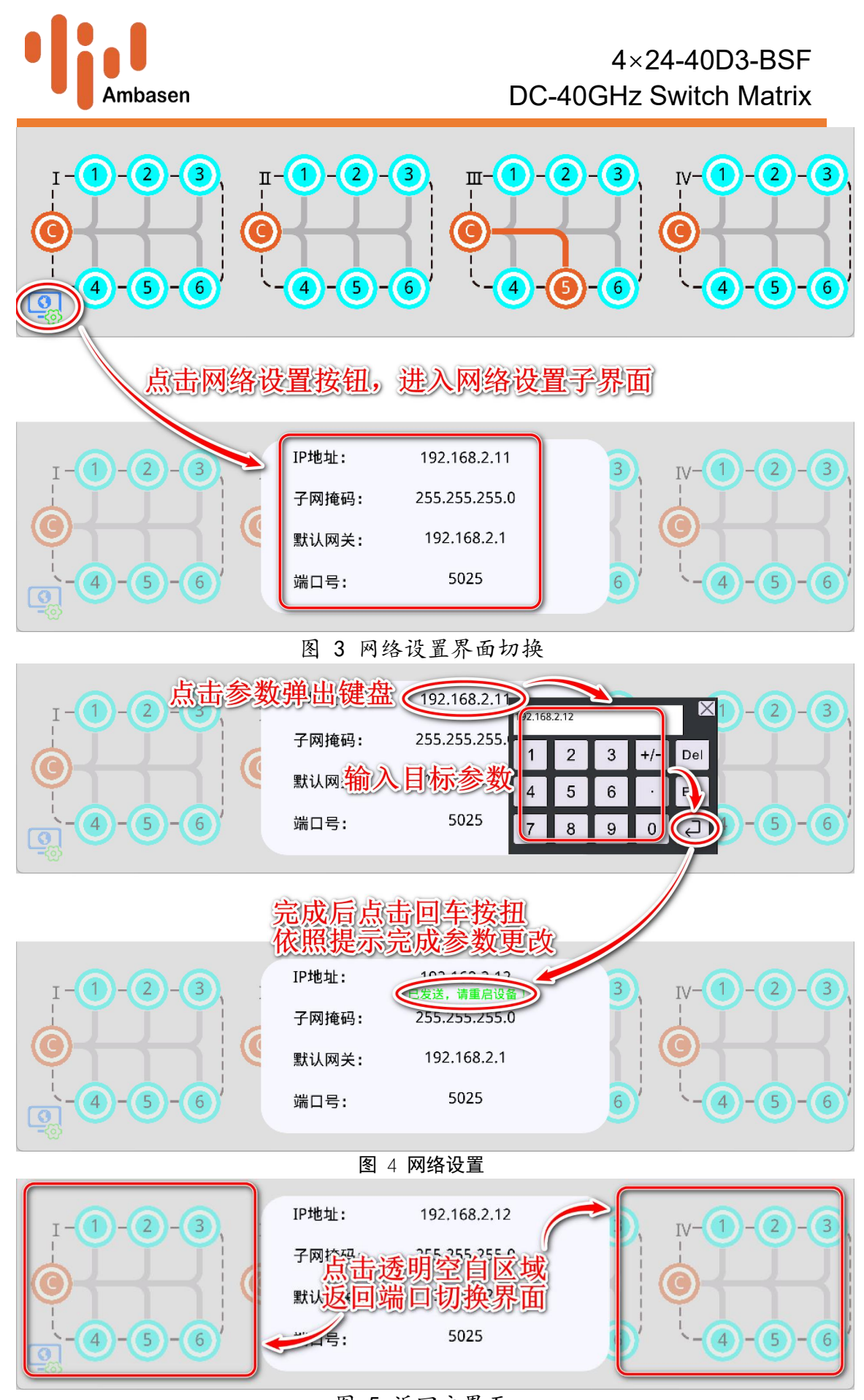

### 图 5 返回主界面